線上繳費步驟

- 1. 連結至線上繳費網址: <u>http://web.ndhu.edu.tw/ga/onlinepay/pay.aspx</u>
- 2. 收費單位:選擇「學務處衛生保健組」。
- 3. 收費項目:「休閒/競技羽球運動班」。
- 姓名、電話、付款方式(為必填項目)如有需要開收據,請填「收據抬頭」, 學號不用填。
- 5. 確認無誤後,請按確定送出。

| 図直東草大夢 National Dorg Hwa University |                          |             | 東茲大學首頁   總務處      | 國實中心 |
|-------------------------------------|--------------------------|-------------|-------------------|------|
| 國立東華大學<br>擬上繳費系統                    |                          |             |                   |      |
| 繳費Make a Payment                    | 【 收款狀況查詢View Payment Rec | cord        | 單位連線申請Payee Login |      |
|                                     | 繳                        | 費Payment    |                   |      |
|                                     | ·                        | 表示必填        |                   |      |
|                                     | 收费單位 Payment To          | ₩務處衛生保健組 ∨  |                   |      |
|                                     | 收費項目Purpose of Payment * | 休閒/競技-初球運動班 |                   |      |
|                                     | 姓名Name *                 |             |                   |      |
|                                     | 收據抬頭 Name on Receipt     |             |                   |      |
|                                     | 舉號Student ID No.         |             |                   |      |
|                                     | 電話Tel. •                 |             |                   |      |
|                                     | 金額Total Amount (NTD) *   | 2000        |                   |      |
|                                     | 付款方式Parament Ontions *   |             |                   |      |
|                                     | 13703 30 Payment Options | NY 18.70    |                   |      |
|                                     |                          |             |                   |      |

## 6.繳費確認:確認無誤請選擇「確認無誤取出超商繳費帳號」。

| (②) 周支東草大夢<br>National Dong Here University |                             | 東聯大學會頁  總務處              | 國寶中心 |
|---------------------------------------------|-----------------------------|--------------------------|------|
| <u>國立東華大學</u><br>第上讀費系統                     |                             | IL CALL                  |      |
| 繳費Make a Payment                            | 收款狀況查詢View Payment Record   | 單位連線申請Payee Login        |      |
|                                             | 繳費確認                        |                          |      |
|                                             | 繳費項目 休閒/競技-羽球運動班            |                          |      |
|                                             | 謝費方式 超商繳費 Convenience Store |                          |      |
|                                             | 付款金額 2000                   |                          |      |
|                                             | 建筑和250-1412年後期時期 同十一百份27日   | ack to the previous made |      |
|                                             |                             |                          |      |
|                                             |                             |                          |      |
|                                             |                             |                          |      |
|                                             |                             |                          |      |
|                                             |                             |                          |      |
|                                             |                             |                          |      |
|                                             |                             |                          |      |

| 7.列印繳費單 | : 把繳費單列印下來 | , 拿至招商或郵局繳費即可。 |
|---------|------------|----------------|
|         |            |                |

| 副主東華大学<br>National Dong Hara University |                             | 東華大學曾頁 總務處 圖寶中心   |
|-----------------------------------------|-----------------------------|-------------------|
| 國立東華大學<br>續上豐費系統                        |                             |                   |
| 徽費Make a Payment                        | 收款狀況查詢View Payment Record   | 單位連線申請Payee Login |
|                                         | 謝費項目 休閒/競技-羽球連動班            |                   |
|                                         | 謝費方式 超商繳費 Convenience Store |                   |
|                                         | 付款金額 2000                   |                   |
|                                         | 台灣銀行:004 35849772645881     |                   |
|                                         | 列印题会單                       |                   |
|                                         |                             |                   |
|                                         |                             |                   |
|                                         |                             |                   |
|                                         |                             |                   |
|                                         |                             |                   |
|                                         |                             |                   |
|                                         |                             |                   |
|                                         |                             |                   |